Login to to PowerSchool Parent Portal (<u>https://shenandoah.powerschool.com/public/</u>) This will be the same portal where you register your Children for school and also look at their grades.

If for some reason you do not know you USername and password please contact the building Secretary to help you reset it.

PreSchool 712-246-1581 K-8 712-246-2520

| PowerSchool SIS                                                                                                    | arent Sign                                                                                                    | In                                                                                                    |
|----------------------------------------------------------------------------------------------------|----------------------------------------------------------------------------------------------------|----------------------------------------------------------------------------------------------------|
|                                                                                                    |                                                                                                    |                                                                                                    |
| Sign III Create Accou                                                                                                    |                                                                                                    |                                                                                                    |
| Username                                                                                                    |                                                                                                    |                                                                                                    |
| Password                                                                                                    |                                                                                                    | 1                                                                                                    |
|                                                                                                    | Forgot Userna                                                                                                    | me or Password?                                                                                                    |
| The Shenandoah Commun<br>following service areas: Ag<br>Family Consumer Science<br>Shenandoah Community S<br>origin, sex, disability, religi<br>sexual orientation, gender<br>programs and its employm | nity School District o<br>gricultural Science, A<br>, Health Science, an<br>School District not to<br>on, creed, age (for e<br>identity and socioed<br>nent practices. There<br>on If you have quest | Sign I<br>offers career and technical programs in the<br>Automotive Technology, Business Education,<br>and Industrial Technology. It is the policy of the<br>o discriminate on the basis of race, color, national<br>employment), marital status (for programs),<br>conomic status (for programs) in its educational<br>e is a grievance procedure for processing<br>tions or a grievance related to this policy please |

Once logged in to your account In the bottom Left hand part of the page will be the Link to **Parent/Teacher Conferences** 

| PowerSchool SIS               |              |                                        |      |      |        |      |      |       |      |     |   |                                          |
|-------------------------------|--------------|----------------------------------------|------|------|--------|------|------|-------|------|-----|---|------------------------------------------|
| Brandon Cody                  |              |                                        |      |      |        |      |      |       |      |     |   |                                          |
| Navigation                    | Grados       | and                                    | A ++ | and  | anc    | o. 1 | \dai | ir E  | Pron | do  |   | D                                        |
| Grades and<br>Attendance      | Graues       |                                        | ~    | ciiu | anc    | e. r | aua  | II, L | Jian | uoi |   | D                                        |
| Grade History                 | Grades and A | Grades and Attendance Standards Grades |      |      |        |      |      |       |      |     |   |                                          |
| Attendance<br>History         |              |                                        |      |      |        |      |      |       |      |     |   |                                          |
| Email<br>Notification         | Exp          | м                                      | Т    | W    | H      | F    | М    | т     | W    | Н   | F |                                          |
| Teacher<br>Comments           | 1(A)         |                                        |      |      |        |      |      |       |      |     |   | Speech                                   |
| School Bulletin               | 1(B)         |                                        |      |      |        |      |      |       | -    |     |   | Current Affairs      Email Manston, Greg |
| Class<br>Registration         | 2(A)         |                                        |      |      |        |      |      |       |      | -   |   | Open Media                               |
| Balance                       | 2(B)         |                                        |      |      |        |      |      |       |      |     |   | Chamber Singers Berndt, Gordie           |
| My Schedule                   | 3(A)         |                                        |      |      |        |      |      |       |      | -   |   | Phys Ed 12 B Email Maxedon, Johr         |
| School                        | 3(B)         |                                        |      |      |        |      |      |       |      |     |   | Journalism                               |
| Account<br>Preferences        | 4(A-B)       |                                        | A    |      |        |      |      |       |      |     |   | Consumer Math B Email Adams, Mark E      |
| Graduation<br>Progress        |              |                                        |      |      |        |      |      |       |      |     |   |                                          |
| Parent/Teacher<br>Conferences |              |                                        |      |      |        |      |      |       |      |     |   |                                          |
| Events                        |              |                                        |      | I    | Last N | /eek |      |       |      |     |   |                                          |
|                               |              |                                        |      |      |        |      |      |       |      |     |   |                                          |

Select Parent/Teacher Conferences

The Below screen will appear.

At the very top of the screen in the blue band will list your student/s name/s.

The top section will list the available conference you can schedule for.

If you already had a time selected for that student it would show in the below panel as in the example below.

| PowerSchool SIS |                               |                                                                                                    |                       |                       |            |                   |  |  |  |  |  |
|-----------------|-------------------------------|----------------------------------------------------------------------------------------------------|-----------------------|-----------------------|------------|-------------------|--|--|--|--|--|
| Brando          | on Cody                       |                                                                                                    |                       |                       |            | 🕹 ! 🛎             |  |  |  |  |  |
| Navig           | jation                        | Start Page > Parent/T                                                                                                    | eacher Conference Mer | าน                    | A          | dair, Brandon LB  |  |  |  |  |  |
| <b>ě</b>        | Grades and<br>Attendance      | Parent/Teacher Conferences                                                                                                    |                       |                       |            |                   |  |  |  |  |  |
| <b>1</b>        | Grade History                 | Event Event Description                                                                                                    |                       |                       |            |                   |  |  |  |  |  |
|                 | Attendance<br>History         | Fall Thank you for signing up for Fall Conferences! Please select your child's homeroom teacher and conferences two additional teachers to conference with. |                       |                       |            |                   |  |  |  |  |  |
| Ŕ               | Email<br>Notification         |                                                                                                    |                       |                       |            |                   |  |  |  |  |  |
|                 | Teacher<br>Comments           | My Parent/Teacher Conference Reservations                                                                                                    |                       |                       |            |                   |  |  |  |  |  |
|                 |                               | Conference                                                                                                    | Student               | Teacher               | Date       | Time              |  |  |  |  |  |
|                 | School Bulletin               | Fall Conferences                                                                                                    | Adair, Brandon LB     | Adams, Mark B         | 10/15/2019 | 3:00 PM - 3:20 PM |  |  |  |  |  |
|                 | Class                         | Fall Conferences                                                                                                    | Adair, Brandon LB     | Berndt, Gordie E      | 10/15/2019 | 3:20 PM - 3:40 PM |  |  |  |  |  |
|                 | Registration                  | Fall Conferences                                                                                                    | Adair, Brandon LB     | Hastings, Jacquelyn V | 10/15/2019 | 3:40 PM - 4:00 PM |  |  |  |  |  |
| S               | Balance                       |                                                                                                    |                       |                       |            |                   |  |  |  |  |  |
|                 | My Schedule                   |                                                                                                    |                       |                       |            |                   |  |  |  |  |  |
|                 | School<br>Information         |                                                                                                    |                       |                       |            |                   |  |  |  |  |  |
| ÷۵              | Account<br>Preferences        |                                                                                                    |                       |                       |            |                   |  |  |  |  |  |
| R               | Graduation<br>Progress        |                                                                                                    |                       |                       |            |                   |  |  |  |  |  |
| 7               | Parent/Teacher<br>Conferences |                                                                                                    |                       |                       |            |                   |  |  |  |  |  |
| ۰               | Events                        |                                                                                                    |                       |                       |            |                   |  |  |  |  |  |

When You **Select** the **conference** in the top box the below screen will appear. You would Select the teacher in the top box to select the teacher you need to meet with. You should have received an email with your student name and the teacher you need to schedule with Prior to conferences.

You would then select the next student from the above blue bar and repeat the process for each student if you have multiple students.

| PowerSch                 | hool SIS                                                                                                    |                          | Wel                        | come, Kathy Slaman   Help   | Sign Out         |  |  |  |  |
|--------------------------|----------------------------------------------------------------------------------------------------|--------------------------|----------------------------|-----------------------------|------------------|--|--|--|--|
| Brandon Cody             |                                                                                                    |                          |                            | 소                           | ! <sup>0</sup> 🖶 |  |  |  |  |
| Navigation               | Start Page > Par                                                                                                    | ent/Teacher Conference M | enu > Parent/Teacher Confe | erence Details Adair, Branc | lon LB           |  |  |  |  |
| Grades and<br>Attendance | Fall Confer                                                                                                    | ences                    |                            |                             |                  |  |  |  |  |
| Attendance<br>History    | Select a      Select a Teacher       You reached maximum number of sign ups for this student.         Teacher:       •       • |                          |                            |                             |                  |  |  |  |  |
| Email<br>Notification    | My Reserva                                                                                                    | ations                   |                            |                             |                  |  |  |  |  |
| Teacher                  | Date                                                                                                    | Time                     | Student Name               | Teacher Name                |                  |  |  |  |  |
| ¬√ Comments              | 10/15/2019                                                                                                    | 3:00 PM - 3:20 PM        | Adair, Brandon LB          | Adams, Mark B               |                  |  |  |  |  |
| School Bulletin          | 10/15/2019                                                                                                    | 3:20 PM - 3:40 PM        | Adair, Brandon LB          | Berndt, Gordie E            |                  |  |  |  |  |
| Class<br>Registration    | 10/15/2019                                                                                                    | 3:40 PM - 4:00 PM        | Adair, Brandon LB          | Hastings, Jacquelyn V       |                  |  |  |  |  |
| Salance                  |                                                                                                    |                          |                            |                             |                  |  |  |  |  |

## How to remove a time if you need to.

In the Same screen as above you will notice a red Minus Symbol (-) Next to their name. You just Select the symbol and it will remove the student from that time slot.